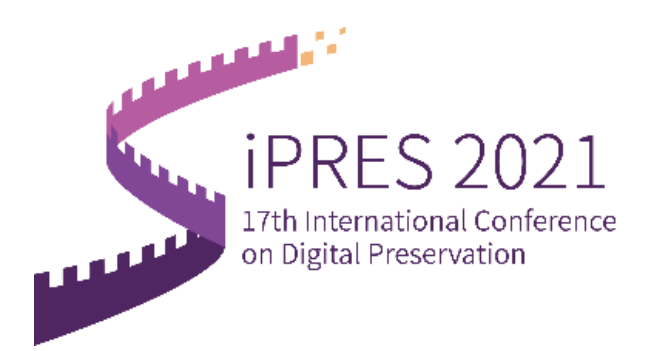

## **Registration Guide**

| Step 1. Personal Information & Registration                    | 1-3 |
|----------------------------------------------------------------|-----|
| Step 2. Sign in and manage your conference                     | 4   |
| Step 3 Manage Register Fee order and Pay the registration fees | 5-7 |
| For Oversea Participant                                        | 6   |
| For Chinese Participant                                        | 7   |

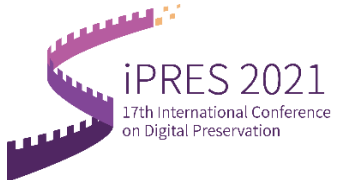

- 1. After you enter the official website of iPres 2021, you may start the registration via 2 positions.
  - (1) Click **REGISTRATION** and then **Online Registration OR**
  - (2) Click Registration

| HOME ABOUT REGISTRATION SPON                         | VSORS CALL FOR CONTRIBUTIONS PROGRAMME ACCOMMODATION CONTACT                                                                                                    | COUNTDOWN : 119 Days                                                                                                    |
|------------------------------------------------------|----------------------------------------------------------------------------------------------------|----------------------------------------------------------------------------------------------------|
| 1 Online Registration<br>Cancellation Policy<br>17th | 21 Beijing • China 19-22 Oct. 2021<br>International Conference on Digital Preserva                                                                                                    | ation                                                                                                    |
| Call for Lightning Talks                             | Q<br>Personal center                                                                                                    | 2 CAN Registration                                                                                                    |
|                                                      | Registration is Open<br>PRES2021, will be held at the National S<br>Barry, China and will be organized in a<br>Generally, densific participants will partici<br>international participants will participants will participants will participants will participants will be storage<br>PRES2022 will be co-hosted by the National<br>(NST) and the National Science Litrary<br>Science(NRT).<br>Main Theme: Engowering Digital Preserve<br>Ecosystem | I Now !<br>Icinico Library, in Oct 19-92, 2021,<br>hybrid mode: orsate and online.<br>cipate onstate in Beijing, and<br>encouraged to attend online.<br>mad Scence and Technology Library<br>of Chaese Academy of<br>wation for the Enriched Digital<br>MORE- |

- 2. Registration OR Login
  - (1) New User: Please click new user registration if you haven't the account before.
  - (2) Registered: You may log in to your account and skip to the <u>Personal Center</u> if you have registered before.

(Note: You may use your previous account if you have attended other conferences via this portal.)

|         |                          |         | iPR<br>17th I | ES 20.<br>nternat | 21 <sub>Beijing</sub><br>onal Con | <sup>China</sup> 19-22 O<br>erence on I | tt. 2021<br>Digital Preservation |                  |   |
|---------|--------------------------|---------|---------------|-------------------|-----------------------------------|-----------------------------------------|----------------------------------|------------------|---|
| ack to  | Home                     |         |               |                   |                                   |                                         |                                  |                  |   |
|         |                          |         |               |                   |                                   |                                         | Tradicial col                    | De vietnetie v   |   |
| lodes   | Modules                  | Recular | Student       | recular           | Student                           |                                         | Individual                       | Registration     |   |
|         | Full program             | \$400   | \$300         | \$500             | \$350/                            |                                         |                                  |                  |   |
| Dn-site | Workshop/Tutorial        | \$150/  | \$100/        | \$200             | \$150                             |                                         | Log in wit                       | h password       |   |
|         | Full program without W/T | \$300   | \$150         | \$400             | \$300                             |                                         |                                  |                  |   |
|         | Full program             | \$200   | \$130         | \$250             | \$200                             |                                         |                                  | <u>•</u>         |   |
| Online  | Workshop/Tutorial        | \$100   | \$80          | \$120             | \$80                              |                                         |                                  | _                |   |
|         | Full program without W/T | \$150   | \$100         | \$200             | \$150                             |                                         |                                  |                  |   |
|         |                          |         |               |                   |                                   |                                         | Please enter password            | 2745             |   |
|         |                          |         |               |                   |                                   |                                         |                                  |                  |   |
|         |                          |         |               |                   |                                   |                                         | Remember account                 | Forget password? |   |
|         |                          |         |               |                   |                                   |                                         |                                  |                  | 2 |
|         |                          |         |               |                   |                                   |                                         | Lo                               | g in             | 2 |
|         |                          |         |               |                   |                                   | 1                                       | New user                         | registration     | 1 |
|         |                          |         |               |                   |                                   | - <b>-</b>                              |                                  |                  |   |

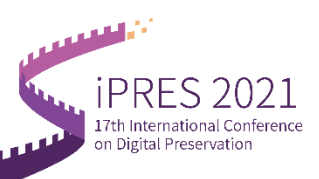

3. Please fill all the information **marked with \***.

|                                                   | iPRES 2021 Beijing - China 19-22 Oct. 2021<br>17th International Conference on Digital Preservation                                                                              |
|---------------------------------------------------|----------------------------------------------------------------------------------------------------|
|                                                   |                                                                                                    |
| ℜ Individual registratio                          | n Marked with * is required!                                                                                                    |
|                                                   |                                                                                                    |
| * E-mail                                          | Your email address@xxx.com                                                                                                    |
| * Set password                                    |                                                                                                    |
|                                                   | 1) Your password must be at least 8 characters long. 2) Your password should contain two of the four character types: Uppercase<br>letters; Lowercase letters; Numbers; Symbols. |
| * Confirm password                                |                                                                                                    |
| * First Name                                      | yixuan                                                                                                    |
| * Last Name                                       | и                                                                                                    |
| National<br>Identification<br>Number              | Please enter                                                                                                    |
| *<br>Institute/Company                            | CAS                                                                                                    |
| * Telephone                                       | 15910000000                                                                                                    |
| * Gender                                          | Male • Female                                                                                                    |
| * Title                                           | Ms. 👻                                                                                                    |
| * Country/Region                                  | China                                                                                                    |
| * Career                                          | 123                                                                                                    |
| Which aspect of<br>long-term                      | Please enter                                                                                                    |
| preservation do you<br>specifically engage<br>in? |                                                                                                    |
| * How many times                                  | More -                                                                                                    |
| participated in<br>iPRES?                         |                                                                                                    |
| * Are you student ?                               | No 👻                                                                                                    |
|                                                   | If you choose "Yes", please upload your certification file by comment after registration.           Submit         Return                                                        |

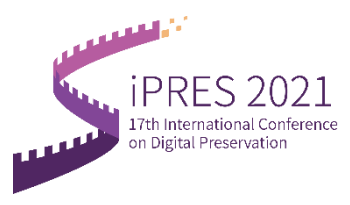

4. Registration Successfully! You may check all you need from this page.

| PERSONAL CENTER                | E Back to Home                                          | yixuan1 Ll1 🗸 |
|--------------------------------|---------------------------------------------------------|---------------|
| 💧 Home Page                    |                                                         |               |
| Register For Onsite<br>Meeting | Register Register E-Badge Personal<br>For Onsi For Onli |               |
| Meeting                        | 1 Welcome Note                                          |               |
| Personal<br>Information        |                                                         |               |
| Password<br>Modification       |                                                         |               |
|                                |                                                         |               |
|                                |                                                         |               |

5. For example: If you want to **register for online meeting**:

| PERSONAL CENTER                                                   | E Back to Home                                          |                                                          |               |                  | yixuan1 LI1 🗸 |
|-------------------------------------------------------------------|---------------------------------------------------------|----------------------------------------------------------|---------------|------------------|---------------|
| Home Page Register For Onsite Meeting Register For Online Meeting | Register For<br>Onsite Meeting<br>Additional activities | g<br>E-Badge<br>Personal<br>Information                  |               |                  |               |
| My Orders Personal Information Password Modification              | Registration number                                     | Registration type<br>Full program ( Regular ) CNY1500.00 | Quantity<br>1 | Registration fee | Pay           |
|                                                                   | Welcome Note                                            |                                                          |               |                  |               |
|                                                                   |                                                         |                                                          |               |                  |               |
| <b>Exit</b>                                                       |                                                         |                                                          |               |                  |               |

6. Select your option and click submit immediately.

| PERSONAL CENTER                                                                 | Ŧ | Back to Home                                       |
|---------------------------------------------------------------------------------|---|----------------------------------------------------|
| <ul> <li>Home Page</li> <li>Register For Onsite</li> </ul>                      |   | Full program (Regular)<br>CNY:1300.00              |
| Meeting  Register For Online  Meeting  Moeting  My Orders                       |   | Full program ( Student )<br>CNY:845.00             |
| <ul> <li>Personal<br/>Information</li> <li>Password<br/>Modification</li> </ul> |   | Workshop/Tutorial (Regular)<br>CNY:650.00          |
|                                                                                 |   | Workshop/Tutorial ( Student )<br>CNY:520.00        |
|                                                                                 |   | Full program without W/T ( Regular )<br>CNY:975.00 |
|                                                                                 |   | Full program without W/T ( Student ) CNY:650.00    |
|                                                                                 |   | Submit immediately                                 |

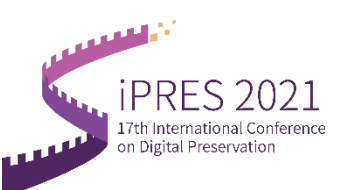

7. Please fill the information required if you want to apply the invoice (for Chinese delegates). For Oversea Participant please download the RECEIPT from your 'personal center-my orders' after completed your payment.

Please switch to NO if you don't want the invoice.

After that click **submit immediately**, you may complete the payment from next page.

| 🕐 PERSONAL CENTER                                                | E ( Back to Home)                                                                                             | 🚺 yixuan 1 i |
|------------------------------------------------------------------|----------------------------------------------------------------------------------------------------|--------------|
| Home Page                                                        | Registration fee type                                                                                         |              |
| Register For Onsite<br>Meeting<br>Register For Online<br>Meeting | Registration fee type : Full program ( Regular ) CNY1500.00*1<br>Payment amount : CNY1500.00 nm payment       |              |
| My Orders<br>Personal<br>Information<br>Password                 | Invoice applicable to Chinese delegates                                                                       |              |
| Modification                                                     | Choose Invalce Heading + Add Invalce Heading                                                                  |              |
|                                                                  | Fill in Invice Information Thruck Central UNT Invice  Type                                                    |              |
|                                                                  | Subort revealably                                                                                             |              |
| PERSONAL CENTER                                                  |                                                                                                    | ytouan       |
| Home Page                                                        | Add Imroice Heading X     Registration fee typ     "Involce @ Enterprising Company (With Tax ID) ] Individual |              |
|                                                                  | Heading Type:<br>Registration fee type<br>*The/Company Input Company Name in Chinese                          |              |
|                                                                  | Payment samount :      Y Name:     *Tax ID: Tax ID is 'Unified social credit code'                            |              |
|                                                                  | Invelce applicable to C Make Default: Open                                                                    |              |
|                                                                  | For Diverse I han courter in public bank Account Number                                                       |              |
|                                                                  | Phone Input Taration Phone Number<br>Number:                                                                  |              |
|                                                                  | Add Involo     Address: Input Taxation Address In Chinese                                                     |              |
|                                                                  | Film investments<br>Transa Category<br>Text                                                                   |              |
|                                                                  |                                                                                                    |              |
|                                                                  |                                                                                                    |              |
|                                                                  |                                                                                                    |              |

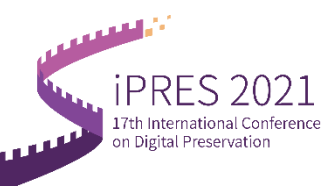

## For Oversea Participants:

You may complete you payment via PayEase.

| ☆☆ ☆∄道学术会议服务¥台 统一收费平台                                                                | Home Page |
|--------------------------------------------------------------------------------------|-----------|
| Order                                                                                |           |
| Merchant : Conference service platform                                               |           |
| Merchant Order Number : S0002H20210622173403-m11690-u3250572-R2o3475857              |           |
| Amount : USD 200.00                                                                  |           |
| Payment Option                                                                       |           |
| Online Payment                                                                       |           |
| 🞯 PayEase 🔊 被信 🛃 支付主                                                                 |           |
| Service Charge : USD 0.00<br>Service Charge Rate : 0%<br>Payment Amount : USD 200.00 |           |
| Confirm                                                                              |           |

Please fill the information and click the **Continue** to complete the payment.

| Card Information                                                            | Order Information                              |
|-----------------------------------------------------------------------------|------------------------------------------------|
| Please provide us with your card details, so that we can process your order | Order ID:                                      |
| Card Number                                                                 | 20210622-891723902-p13598m1169<br>R42-jkhze40q |
| Expiration Date Month                                                       | Payment Amount: USD 200                        |
| CVV2/CVC2/CAV2/CID                                                          |                                                |
| First name                                                                  |                                                |
| Last name                                                                   |                                                |
|                                                                             |                                                |

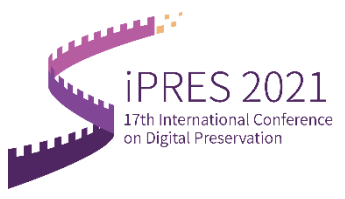

## For Chinese Participants:

It will provide 3 ways for you to complete the payment.

(1) WeChat or Alipay. Click Confirm and scan the QR code by WeChat or Alipay.

| 会务通学术会议服务平台 统一收费平台<br>MEDCON Medcon Conference Service Platform                                                       |                                         | 首页 | 交易查询 | 用户指南 |
|----------------------------------------------------------------------------------------------------|-----------------------------------------|----|------|------|
| <b>订単信記</b><br>用 P: P#45301<br>用 日 : 50000201052154000 m11490 w350072 #308475510<br>日 年 年 : Example<br>主 面 : CVY97580 |                                         |    |      |      |
| 文付方式     派上文付     《 数/論 変 文行家 2 1 1 1 1 1 1 1 1 1 1 1 1 1 1 1 1 1 1                                                   |                                         |    |      |      |
| 支付金额:CNY <i>975.00                                   </i>                                                             | MBLA ( ST                               |    |      |      |
|                                                                                                    |                                         |    |      |      |
|                                                                                                    |                                         |    |      |      |
| 返回首页                                                                                                    |                                         |    |      |      |
| <mark>裂</mark> 请<br>文件                                                                                                | 使用支付宝扫一扫支付<br><sub>金 频</sub> : ¥ 975.00 |    |      |      |
|                                                                                                    |                                         |    |      |      |

(2) PayEase for payment by card. Please fill the information and click the **Continue** to complete the payment.

「<u>」」」。</u>打开"支付宝扫一扫

| 於<br>首信易支付<br>收银台                                            |                           |
|--------------------------------------------------------------|---------------------------|
|                                                              | 银行升级维护公告 2021-04-23<br>账白 |
| <ul> <li>○ 订单全额:975.00 人民币</li> <li>■ 笔数:1笔</li> </ul>       | 订单详情 ▼                    |
| <ul> <li>请选择支付方式</li> <li>快捷支付</li> <li>个人网根 扫码支付</li> </ul> |                           |
| 姓名:                                                          |                           |
| 身份证号:                                                        |                           |
| 银行未号:<br>手机号: 银行预留手机号                                        |                           |
| 2 我同意 (快捷支付)                                                 | 影务协议) 《首信局支付隐私政策》         |